【Excel によるシミュレーションの作成】

以下の表に基づいて到着間隔とサービス時間を決定し、シミュレーションを行う

| 到着間隔 | 確率  | サービス時間 | 確率  |
|------|-----|--------|-----|
| 1    | 0.1 | 1      | 0.1 |
| 2    | 0.2 | 2      | 0.1 |
| 3    | 0.4 | 3      | 0.3 |
| 4    | 0.2 | 4      | 0.4 |
| 5    | 0.1 | 5      | 0.1 |

【乱数の生成】

以下のような表を作成し、RAND() 関数を使って乱数を生成する

ただし1人目は乱数なし、到着間隔0とする。

|   | B3 <b>▼</b> f≱ | <pre>/ =RANDO</pre> |      |         |        |   |
|---|----------------|---------------------|------|---------|--------|---|
|   | А              | В                   | С    | D       | E      | F |
| 1 | 人数             | 乱数1                 | 到着間隔 | 乱数2     | サービス時間 |   |
| 2 | 1              |                     | 0    | =RAND() |        |   |
| 3 | 2              | =RAND()             |      |         |        |   |
| 4 | 3              |                     | ſ    |         |        |   |
| 5 | 4              |                     |      |         |        |   |
| 6 | 5              |                     |      |         |        |   |
| 7 |                |                     |      |         |        |   |
|   |                |                     |      |         |        |   |

【到着間隔の決定】

前出の表と乱数の値をもとに到着間隔を決定する。

■ 乱数の値 0~0.1 : 到着間隔 1 分、0.1~0.3 : 到着間隔 2 分、 0.3~0.7: 到着間隔 3 分、0.7~0.9: 到着間隔 4 分、 0.9~1 : 到着間隔 5 分

C3セルの中身:=IF(B3<0.1,1,IF(B3<0.3,2,IF(B3<0.7,3,IF(B3<0.9,4,5))))

|   | CORREL | 🔻 🗙 🗸 🏂 =   | IF(B3<0.1,1,IF(B3<0.3,2,IF(B3<0.7,3,IF(B3<0.9,4,5))))  |             |        |   |
|---|--------|-------------|--------------------------------------------------------|-------------|--------|---|
|   | A      | В           | С                                                      | D           | E      | F |
| 1 | 人数     | 乱数1         | 到着間隔                                                   | 乱数2         | サービス時間 |   |
| 2 | 1      |             | 0                                                      | 0.350743978 |        |   |
| 3 | 2      | 0.285994795 | =IF(B3<0.1,1,IF(B3<0.3,2,IF(B3<0.7,3,IF(B3<0.9,4,5)))) |             |        |   |
| 4 | 3      |             |                                                        |             |        |   |
| 5 | 4      |             |                                                        |             |        |   |
| 6 | 5      |             |                                                        |             |        |   |
| 7 |        |             |                                                        |             |        |   |

同様にサービス時間を決定する。

■ 乱数の値が 0~0.1 : サービス時間 1 分、0.1~0.2: サービス時間 2 分、 0.2~0.5: サービス時間 3 分、0.5~0.9: サービス時間 4 分、 0.9~1 : サービス時間 5 分

E2セルの中身:=IF(D2<0.1,1,IF(D2<0.2,2,IF(D2<0.5,3,IF(D2<0.9,4,5))))

| CORREL | - × √ fx | =IF(D2<0.1.1.IF(D2<0.2.) | 2.IF(D2<0.5.3.IF(D2<0.9.4.5)))) |
|--------|----------|--------------------------|---------------------------------|
|--------|----------|--------------------------|---------------------------------|

|   |    |             |      | , ,         | rr r                                                   |   |
|---|----|-------------|------|-------------|--------------------------------------------------------|---|
|   | A  | В           | С    | D           | Е                                                      | F |
| 1 | 人数 | 乱数1         | 到着間隔 | 乱数2         | サービス時間                                                 |   |
| 2 | 1  |             | 0    | 0.296353051 | =IF(D2<0.1,1,IF(D2<0.2,2,IF(D2<0.5,3,IF(D2<0.9,4,5)))) | Į |
| 3 | 2  | 0.680293583 | 3    |             |                                                        | ĺ |
| 4 | 3  |             |      |             |                                                        |   |
| 5 | 4  |             |      |             |                                                        |   |
| 6 | 5  |             |      |             |                                                        |   |
| 7 |    |             |      |             |                                                        |   |
| - |    |             |      |             |                                                        |   |

入力できたらそれぞれ下へ人数分コピーし、表を完成させておく。

【グラフに必要なデータの作成】

G~I列に新たな表を作成し、1人目の到着時刻とサービス開始時刻を0、サービス終了時刻を=E2として おく。

|   | A  | В           | С    | D           | E      | F | G    | Н        | Ι        | J |
|---|----|-------------|------|-------------|--------|---|------|----------|----------|---|
| 1 | 人数 | 乱数1         | 到着間隔 | 乱数2         | サービス時間 |   | 到着時刻 | サービス開始時刻 | サービス終了時刻 |   |
| 2 | 1  |             | 0    | 0.179828658 | 2      |   | 0    | 0        | =E2      | Į |
| 3 | 2  | 0.054342002 | 1    | 0.827985498 | 4      |   |      |          |          | ſ |
| 4 | 3  | 0.22791479  | 2    | 0.952470197 | 5      |   |      |          |          |   |
| 5 | 4  | 0.175129043 | 2    | 0.669916866 | 4      |   |      |          |          |   |
| 6 | 5  | 0.045986137 | 1    | 0.884535638 | 4      |   |      |          |          |   |
| 7 |    |             |      |             |        |   |      |          |          |   |

|                    | F | G      | Н           | Ι        | IJ |
|--------------------|---|--------|-------------|----------|----|
|                    |   | 到着時刻   | サービス開始時刻    | サービス終了時刻 |    |
| 【到着時刻の計算】          |   | 0      | 0           | 1        |    |
| 到着時刻=前の人の到着時刻+到着間隔 |   | =G2+C3 | =MAX(I2,G3) | =H3+E3   |    |
| G3セルの中身:=G2+C3     |   |        |             |          |    |
|                    |   |        |             |          |    |
|                    |   |        |             |          |    |
| 【サービス開始時刻の計算】      |   |        |             |          |    |

入力できたら 下ヘコピー

サービス開始時刻=MAX(前の人のサービス終了時刻、到着時刻)

H3セルの中身:=MAX(I2,G3)

【サービス終了時刻の計算】

サービス終了時刻=サービス開始時刻+サービス時間

I3セルの中身:=H3+E3

## 【グラフの準備】

■ L~AM 列に以下のような枠を作成する(セルの横幅は適当に調整)

<sup>■</sup> 上段は待ち行列の状態、下段は待ち行列の人数用のグラフとして使う

| К | L | Μ | N | 0 | Р | Q | R | S | Т   | U | V | W  | Х  | Y  | Ζ  | AA | AB | AC | AD | AE | AF | AG | AH | AI | AJ | AK | AL | AM |
|---|---|---|---|---|---|---|---|---|-----|---|---|----|----|----|----|----|----|----|----|----|----|----|----|----|----|----|----|----|
|   |   |   |   |   |   |   |   |   |     |   |   |    |    |    |    |    |    |    |    |    |    |    |    |    |    |    |    |    |
|   | 1 |   |   |   |   |   |   |   |     |   |   |    |    |    |    |    |    |    |    |    |    |    |    |    |    |    |    |    |
|   | 2 |   |   |   |   |   |   |   |     |   |   |    |    |    |    |    |    |    |    |    |    |    |    |    |    |    |    |    |
|   | 3 |   |   |   |   |   |   |   |     |   |   |    |    |    |    |    |    |    |    |    |    |    |    |    |    |    |    |    |
|   | 4 |   |   |   |   |   |   |   |     |   |   |    |    |    |    |    |    |    |    |    |    |    |    |    |    |    |    |    |
|   | 5 |   |   |   |   |   |   |   |     |   |   |    |    |    |    |    |    |    |    |    |    |    |    |    |    |    |    |    |
|   |   | 0 | 1 | 2 | 3 | 4 | 5 | 6 | - 7 | 8 | 9 | 10 | 11 | 12 | 13 | 14 | 15 | 16 | 17 | 18 | 19 | 20 | 21 | 22 | 23 | 24 | 25 |    |
|   |   |   |   |   |   |   |   |   |     |   |   |    |    |    |    |    |    |    |    |    |    |    |    |    |    |    |    |    |
|   | 5 |   |   |   |   |   |   |   |     |   |   |    |    |    |    |    |    |    |    |    |    |    |    |    |    |    |    |    |
|   | 4 |   |   |   |   |   |   |   |     |   |   |    |    |    |    |    |    |    |    |    |    |    |    |    |    |    |    |    |
|   | 3 |   |   |   |   |   |   |   |     |   |   |    |    |    |    |    |    |    |    |    |    |    |    |    |    |    |    |    |
|   | 2 |   |   |   |   |   |   |   |     |   |   |    |    |    |    |    |    |    |    |    |    |    |    |    |    |    |    |    |
|   | 1 |   |   |   |   |   |   |   |     |   |   |    |    |    |    |    |    |    |    |    |    |    |    |    |    |    |    |    |
|   |   | 0 | 1 | 2 | 3 | 4 | 5 | 6 | 7   | 8 | 9 | 10 | 11 | 12 | 13 | 14 | 15 | 16 | 17 | 18 | 19 | 20 | 21 | 22 | 23 | 24 | 25 |    |
|   |   |   |   |   |   |   |   |   |     |   |   |    |    |    |    |    |    |    |    |    |    |    |    |    |    |    |    |    |

【状態の表現】

ある人の状態は「到着前」、「待ち」、「サービス中」、「サービス済み」の4種類

Excelの IF 関数を使って以下のように分類する

- 現在時刻<到着時刻 なら "" (ダブルコーテーション×2のみ、中身なし)
- それ以外で 現在時刻<サービス開始時刻 なら "待"
- それ以外で 現在時刻<サービス終了時刻 なら"サ"
- それ以外なら""

M2 セルの中身:=IF(M\$7<\$G2,"",IF(M\$7<\$H2,"待",IF(M\$7<\$I2,"サ","")))

| DRF | REL 🔷 🗸 | <b>≺ √ ﷺ</b> =IF(M\$7<\$G: | 2,~~,IF(M\$7<\$H2,~待 | í,IF( | M\$7 | <\$12 | 2,″ IJ   |       | `)))  |       |       |       |       |      |     |      |       |       |    |           |     |    |
|-----|---------|----------------------------|----------------------|-------|------|-------|----------|-------|-------|-------|-------|-------|-------|------|-----|------|-------|-------|----|-----------|-----|----|
| F   | G       | Н                          | I                    | J     | К    | L     | M        | N     | 0     | Ρ     | Q     | R     | S     | Т    | U   | V    | W     | Х     | Y  | Ζ         | AA  | AB |
|     | 到着時刻    | サービス開始時刻                   | サービス終了時刻             |       |      |       |          |       |       |       |       |       |       |      |     |      |       |       |    |           |     |    |
|     | 0       | 0                          | 2                    |       |      | 1     | =IF      | (M\$7 | 7<\$0 | G2,"" | ″,IF( | (M\$7 | 7<\$1 | H2," | 待", | IF(N | 1\$7< | \$I2, | "サ | , <i></i> | ))) |    |
|     | 3       | 3                          | 4                    |       |      | 2     | <u> </u> |       |       |       |       |       |       |      |     |      |       |       |    |           |     |    |
|     | 6       | 6                          | 9                    |       |      | 3     |          |       |       |       |       |       |       |      |     |      |       |       |    |           |     |    |
|     | 9       | 9                          | 13                   |       |      | 4     |          |       |       |       |       |       |       |      |     |      |       |       |    |           |     |    |
|     | 12      | 13                         | 14                   |       |      | 5     |          |       |       |       |       |       |       |      |     |      |       |       |    |           |     |    |
|     |         |                            |                      |       |      |       | 0        | 1     | 2     | 3     | 4     | 5     | 6     | 7    | 8   | 9    | 10    | 11    | 12 | 13        | 14  | 15 |
|     |         |                            |                      |       |      |       | <b>_</b> |       |       |       |       |       |       |      |     |      |       |       |    |           |     |    |

入力できたら右 (AL 列まで)・下 (6 行まで) へ M2 セルをコピーする

【待ち人数グラフの作成】

待ち人数は、「縦列での "待" の数」⇒Excel の COUNTIF 関数 を使って "待"の数を集計する

■ L列(1~5)の数値がそれ以下ならセルにL列の数字を、それ以外なら "" を記入

## M9セルの中身:=IF(\$L9<=COUNTIF(M\$2:M\$6,"待"),\$L9,"")

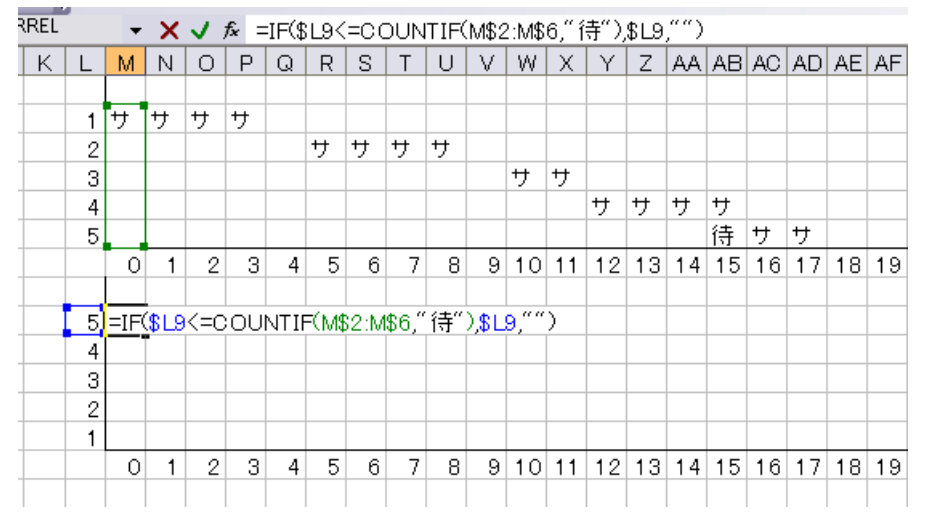

入力できたら右 (AL列まで)・下 (13行まで) へ M9 セルをコピーする

# 【セルに色をつける】

待ち行列のグラフ部分を選択し、「ホーム」の「条件付き書式」から「セルの強調表示ルール」→「指定 の値に等しい」を選択

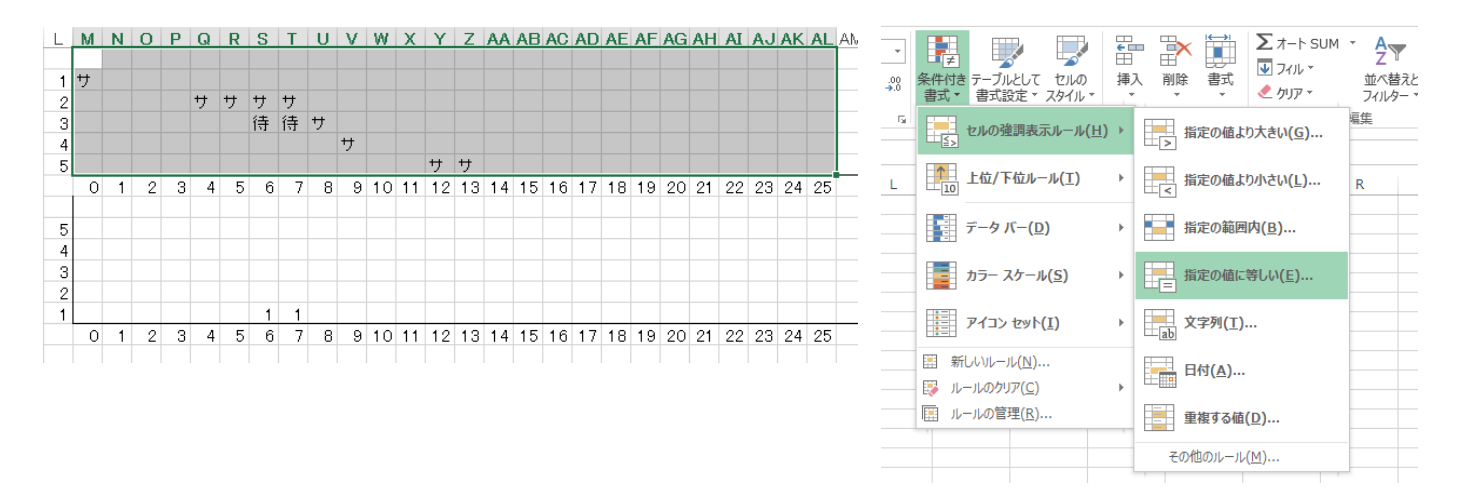

- 「次の値に等しいセルを書式設定」のところに「サ」と入力し、「書式」から「ユーザー設定の書 式」を選ぶ
- 「フォント」タブからフォントの色を青にし、「塗りつぶし」タブから青を選ぶ

|                      | 指定の値に等しい     | ? ×                   | セルの まやおす フォント 東線 ゆわつぶし                                                                                                    | 書式設定                                                                                                    | ? 🗙                                                   | セルの 表示形式 フォント 野線 建りつぶん | 書式設定        | ? 🗙                        |
|----------------------|--------------|-----------------------|----------------------------------------------------------------------------------------------------|----------------------------------------------------------------------------------------------------|-------------------------------------------------------|------------------------|-------------|----------------------------|
| 次の値に等しいセルを書式設定:<br>サ | <b>藤</b> 書式: | ユーザー設定の書式<br>OK キャンセル | 2x2+8c(7):<br>下 MS P32+92 (見出し)<br>下 MS P32+92 (見出し)<br>日 455 P32+92 (見出し)<br>日 455 P32+92 (見L)<br>日 455 P32+92 (見L)<br>日 455 P32+92 (見L)<br>日 455 P32+92 (L)<br>1 (1) (1) (1) (1) (1) (1) (1) (1) (1) (1 | スタイル(Q):    ●    ●    ●    ●    ●    ●    ●    ●    ●    ●    ●    ●    ●    ●    ●    ●    ●    ●    ●    ●    ●    ●    ●    ●    ●    ●    ●    ●    ●    ●    ●    ●    ●    ●    ●    ●    ●    ●    ●    ●    ●    ●    ●    ●    ●    ●    ●    ●    ●    ●    ●    ●    ●    ●    ●    ●    ●    ●    ●    ●    ●    ●    ●    ●    ●     ● | 9472(5):<br>6 ^ ^<br>9 9<br>10<br>11<br>12 ∨<br>77 ∰? | HERC():                | パターンの推奨(E): | u<br>u                     |
|                      |              |                       | 条件付き審応にはフォントのスタイル、下線、色、                                                                                                    | および取り消し線が設定でき                                                                                                    | ます。<br>クリア( <u>R</u> )<br>Ж キャンセル                     | 957%                   | ОК          | クリア( <u>R</u> )<br>ニ キャンセル |

- 同様に、「次の値に等しいセルを書式設定」を「待」とし、「書式」から「ユーザー設定の書式」 を選ぶ
- 「フォント」タブからフォントの色を赤にし、「塗りつぶし」タブから赤を選ぶ

|                                                           |                                   | セルの書式設定                                                                 | ? 🗙                                                                                                    | セルク               | )書式設定                              | ? ×              |
|-----------------------------------------------------------|-----------------------------------|-------------------------------------------------------------------------|----------------------------------------------------------------------------------------------------|-------------------|------------------------------------|------------------|
| 指定の値に等しい                                                  | ? × 表示形式 7#                       | 野線 塗りつぶし                                                                |                                                                                                    | 表示形式 フォント 野線 塗りつれ |                                    |                  |
| 次の値に等しいセルを書式設定:      待    画      書式:    ユーザー設定の書式      OK | ・・・・・・・・・・・・・・・・・・・・・・・・・・・・・・・・・ | 2341/00<br>(単立)<br>(単立)<br>(単立)<br>(単立)<br>(単立)<br>(単立)<br>(単立)<br>(単立) | c 9-(X(S)):<br>6 0<br>9 0<br>11 1<br>12 ↓<br>4a3,±77重∓<br>₩<br>₩<br>₩<br>₩<br>₩<br>₩<br>₩<br>₩<br>₩<br>₩<br>₩<br>₩<br>₩ | 9.7%              | /(7>-20世紀)():<br>日参<br>パウ-2の理解(2): | V.               |
|                                                           |                                   |                                                                         | クリア( <u>B</u> )                                                                                                    |                   |                                    | <u> /////(B)</u> |
|                                                           |                                   |                                                                         | OK キャンセル                                                                                                    |                   | ок                                 | キャンセル            |

【待ち行列グラフの作成】

- 待ち人数のグラフ部分を選択し、「条件付き書式」→「セルの強調表示ルール」→「指定の範囲内」とする
- 指定の範囲を「1」と「5」にし、「書式」を「ユーザー設定の書式」とする
- 「フォント」タブからフォントの色を緑にし、「塗りつぶし」タブから緑を選ぶ

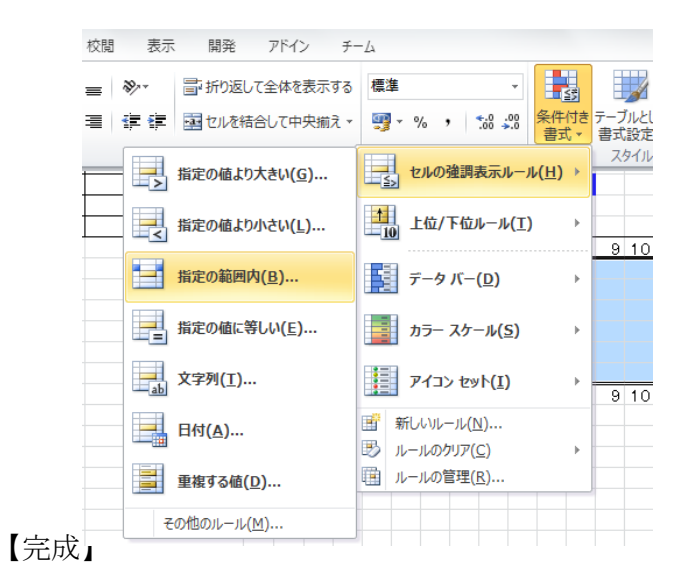

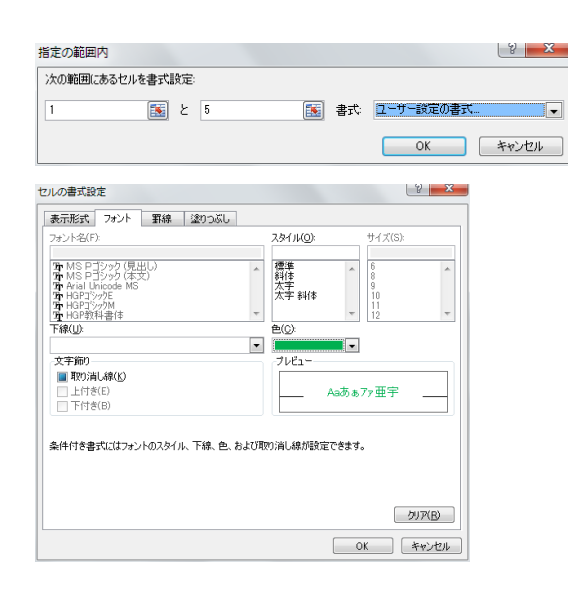

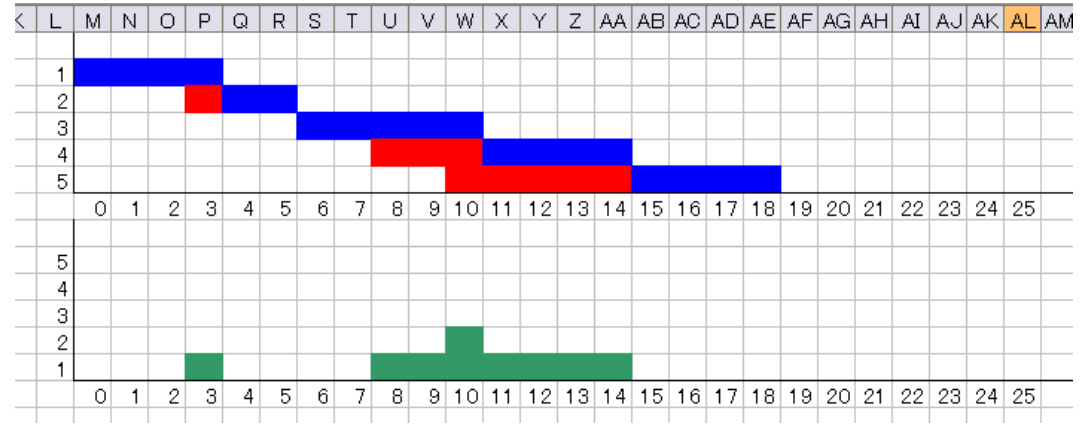

F9 キーを押してグラフが変化することを確かめる

【第7回のレポート】

- グラフから最大待ち時間、平均待ち時間、最大待ち人数を計算する部分を作成し、それぞれの数式を記入して提出
- 注:計算部分はAP列の1~6行目のセルに作成

AN列1~6行目に待ち時間を計算する部分を作ること

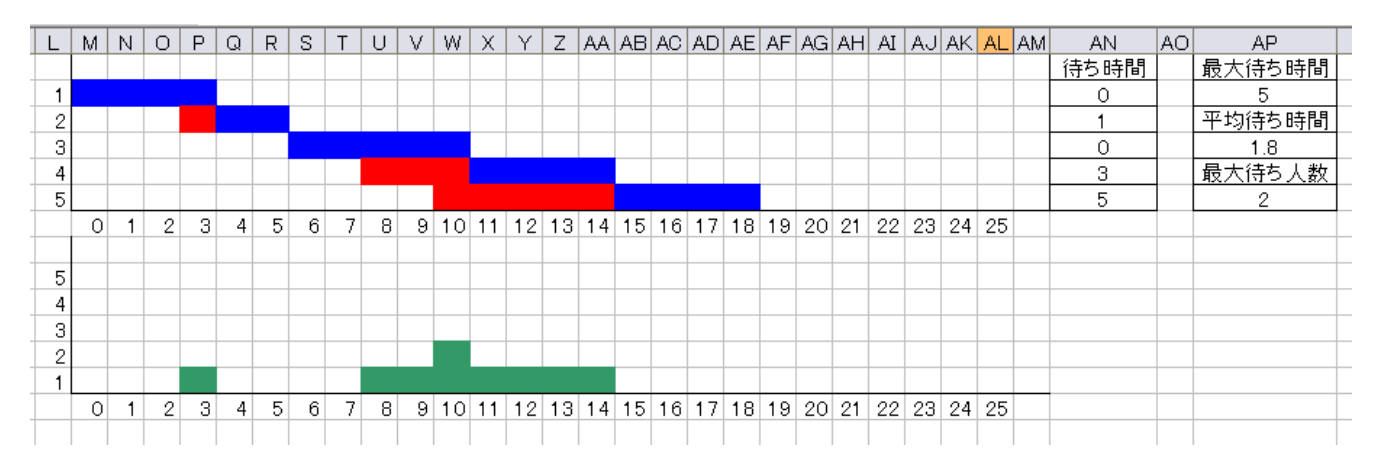

ヒント

- ※ 待ち時間は、横1行(M~AL列)の"待"の数を COUNTIF 関数で数えればよい
- ※ 最大待ち時間、平均待ち時間は AN 列の待ち時間の表から求められる
- ※ 最大待ち人数は、待ち人数グラフ部分(領域 M9:AL13)に入っている最大の数値を
  MAX 関数を用いて求めればよい

| ΑL | AM | AN                   | AO | AP              | AQ |
|----|----|----------------------|----|-----------------|----|
|    |    | 待ち時間                 |    | 最大待ち時間          |    |
|    |    | =COUNTIF(M2:AL2,″待″) |    | =待ち時間の最大値       |    |
|    |    |                      |    | 平均待ち時間          |    |
|    |    |                      |    | =待ち時間の平均値       |    |
|    |    |                      |    | 最大待ち人教          |    |
|    |    |                      |    | =領域 M9:AL13の最大値 |    |
| 25 |    |                      |    |                 |    |
|    |    |                      |    |                 |    |

- 最大値を求める関数 : =MAX(数値または領域)
- 平均値を求める関数:=AVERAGE(数値または領域)

※ノートPCのない人は別課題から課題1の⑪~⑭と課題2の解答を記入して提出

- ※ 次回は中間レポートに向けたシミュレーション構築を行います。
- ※ PC を持っている人は持参してください。
- ※ 共有 PC を利用する場合、データを持ち帰りたい人は USB メモリ等を持参してください。

## 【シミュレーション論 I 第7回 別課題】

※ ノート PC をお持ちでない方用

#### 課題1:以下の①~⑭に入る Excel の数式を記入せよ

|   | A  | В   | С    | D   | E      | F | G    | Н        | Ι        | J |
|---|----|-----|------|-----|--------|---|------|----------|----------|---|
| 1 | 人数 | 乱数1 | 到着間隔 | 乱数2 | サービス時間 |   | 到着時刻 | サービス開始時刻 | サービス終了時刻 |   |
| 2 | 1  |     | 0    | 3   | 4      |   | 0    | 0        | 5        |   |
| 3 | 2  | 1   | 2    |     |        |   | 6    | Ø        | 8        |   |
| 4 | 3  |     |      |     |        |   |      |          |          |   |
| 5 | 4  |     |      |     |        |   |      |          |          |   |
| 6 | 5  |     |      |     |        |   |      |          |          |   |
| 7 |    |     |      |     |        |   |      |          |          |   |

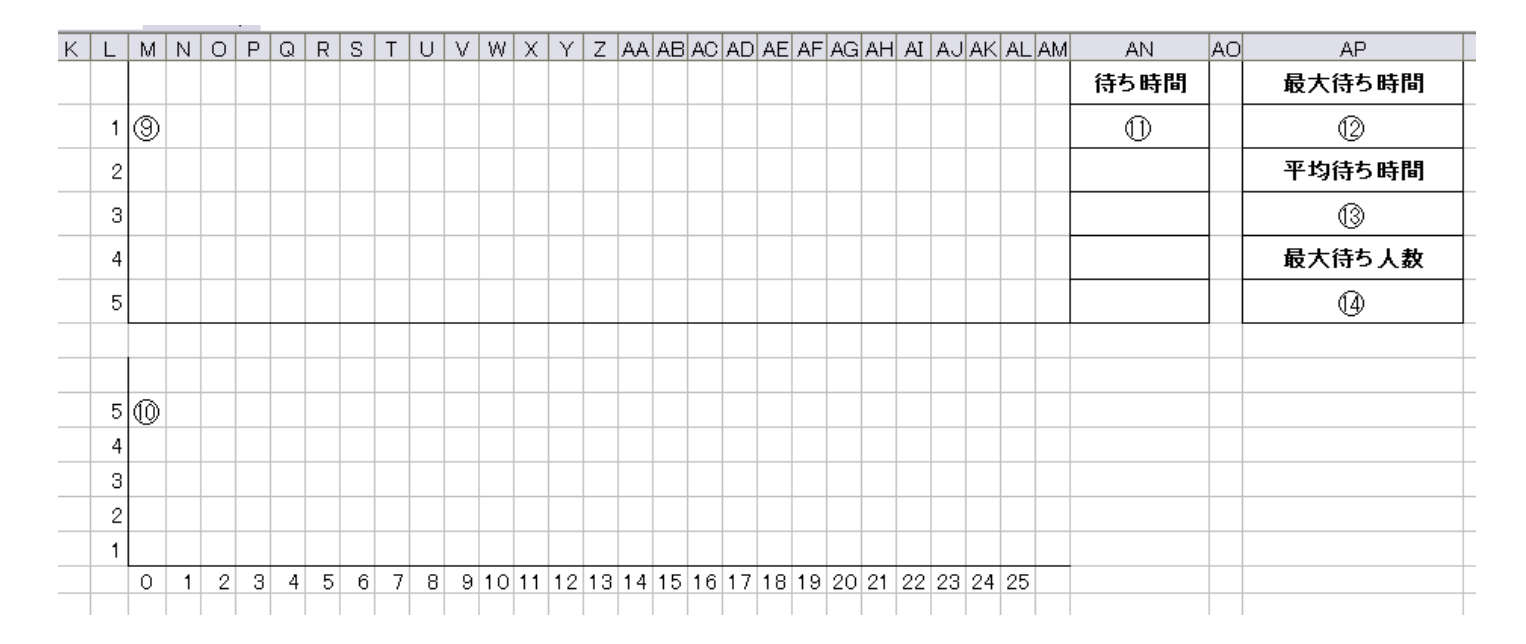

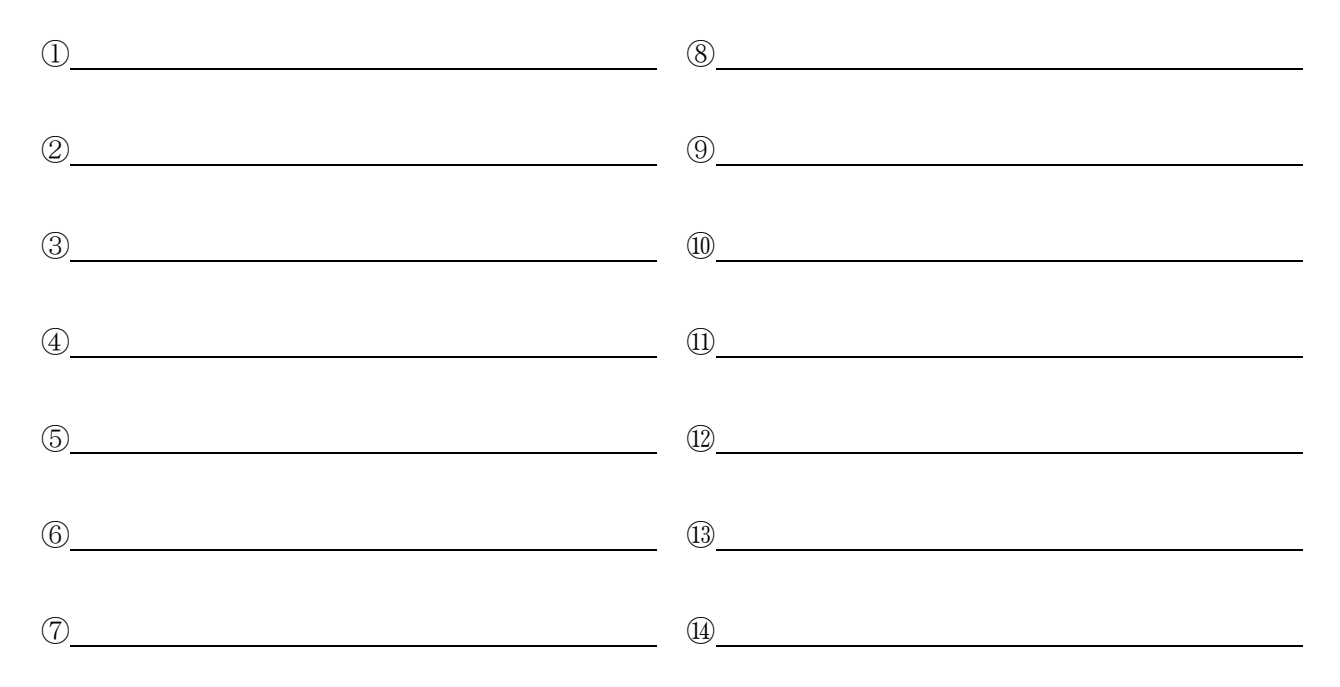

課題2:以下の表と乱数表を使用して待ち行列のシミュレーションをおこない、最大待ち時間、 平均待ち時間、最大待ち人数を調べよ

注意点:1人目の到着間隔は0とし、乱数は到着間隔・サービス時間で別のものを使用すること。

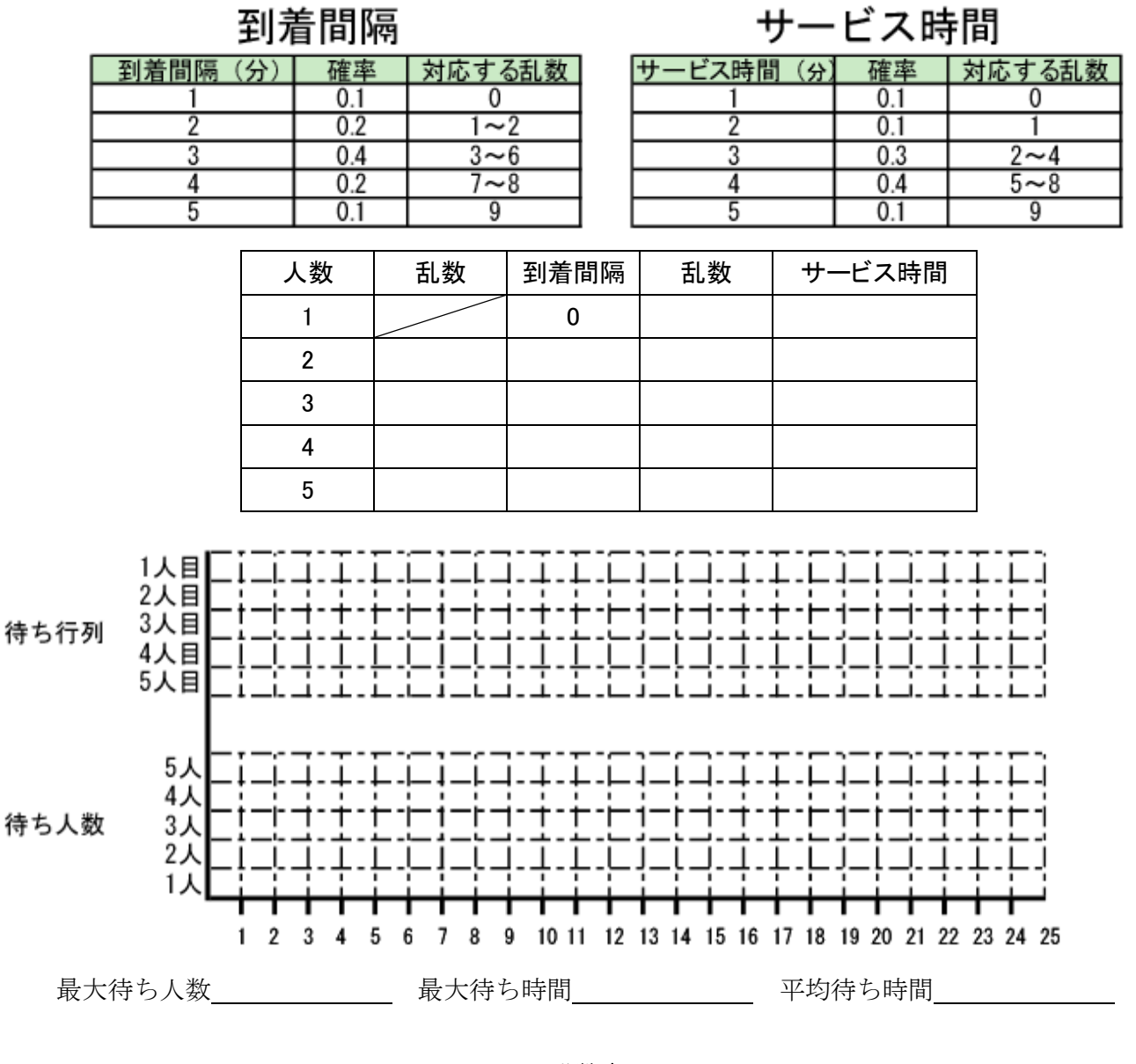

乱数表

| 5 | 2 | 1 | 1 | 9 | 7 | 6 | 6 | 5 | 4 | 4 | 4 | 9 | 5 | 8 | 7 | 3 | 5 | 8 | 1 | 3 | 1 | 3 | 1 |
|---|---|---|---|---|---|---|---|---|---|---|---|---|---|---|---|---|---|---|---|---|---|---|---|
| 7 | 6 | 1 | 2 | 8 | 9 | 2 | 2 | 3 | 6 | 7 | 7 | 0 | 8 | 4 | 8 | 7 | 2 | 0 | 6 | 5 | 2 | 7 | 8 |
| 6 | 9 | 1 | 1 | 7 | 3 | 4 | 5 | 7 | 2 | 3 | 7 | 2 | 1 | 1 | 5 | 3 | 7 | 1 | 0 | 7 | 3 | 8 | 4 |
| 2 | 9 | 5 | 6 | 0 | 4 | 5 | 1 | 0 | 5 | 6 | 7 | 1 | 7 | 5 | 5 | 2 | 9 | 4 | 1 | 2 | 2 | 1 | 5 |
| 5 | 0 | 9 | 5 | 4 | 4 | 4 | 6 | 1 | 7 | 2 | 0 | 4 | 5 | 6 | 3 | 3 | 2 | 3 | 5 | 5 | 9 | 9 | 1 |
| 4 | 6 | 9 | 7 | 8 | 8 | 4 | 2 | 1 | 0 | 6 | 4 | 3 | 9 | 9 | 7 | 9 | 2 | 2 | 8 | 0 | 7 | 8 | 8 |
| 4 | 0 | 6 | 1 | 3 | 6 | 9 | 0 | 2 | 3 | 0 | 3 | 8 | 1 | 2 | 8 | 0 | 5 | 5 | 0 | 5 | 2 | 6 | 2 |
| 3 | 1 | 0 | 5 | 0 | 7 | 1 | 9 | 4 | 1 | 8 | 8 | 8 | 0 | 2 | 7 | 6 | 5 | 8 | 4 | 1 | 2 | 0 | 0 |
| 8 | 9 | 0 | 6 | 4 | 7 | 1 | 5 | 0 | 1 | 9 | 4 | 8 | 2 | 3 | 2 | 5 | 6 | 1 | 5 | 0 | 1 | 5 | 1 |
| 3 | 3 | 5 | 4 | 0 | 9 | 0 | 3 | 3 | 2 | 2 | 6 | 8 | 2 | 2 | 2 | 9 | 4 | 7 | 9 | 3 | 5 | 9 | 4 |
| 2 | 4 | 3 | 3 | 0 | 6 | 6 | 0 | 3 | 1 | 5 | 0 | 3 | 8 | 3 | 8 | 4 | 0 | 9 | 1 | 4 | 2 | 9 | 9 |
| 8 | 6 | 1 | 5 | 3 | 6 | 6 | 2 | 8 | 3 | 8 | 6 | 6 | 9 | 1 | 2 | 0 | 2 | 2 | 7 | 1 | 2 | 4 | 5 |
| 3 | 4 | 2 | 3 | 2 | 8 | 4 | 6 | 8 | 9 | 3 | 7 | 1 | 0 | 2 | 6 | 0 | 2 | 2 | 8 | 2 | 5 | 8 | 1 |
| 8 | 3 | 5 | 1 | 6 | 2 | 1 | 7 | 4 | 9 | 9 | 8 | 1 | 6 | 8 | 3 | 4 | 9 | 3 | 5 | 9 | 3 | 5 | 3 |
| 8 | 7 | 3 | 3 | 5 | 3 | 3 | 5 | 8 | 7 | 1 | 8 | 0 | 7 | 4 | 5 | 3 | 1 | 6 | 7 | 1 | 1 | 3 | 0 |
|   |   |   |   |   |   |   |   |   |   |   |   |   |   |   |   |   |   |   |   |   |   |   |   |